# Skapa förväntat deltagande på kurstillfälle eller kurspaketeringstillfälle

(Manuell antagning i Ladok)

| Innehåll                                                 | Sida |
|----------------------------------------------------------|------|
| Förväntat deltagande på kurstillfälle                    | 1-2  |
| Förväntat deltagande på kurspaketeringstillfälle         | 3-4  |
| Ändra placering i studieplan                             | 5    |
| Ta bort förväntat deltagande på kurstillfälle            | 6    |
| Ta bort förväntat deltagande på kurspaketeringstillfälle | 7-8  |

# Skapa förväntat deltagande på kurstillfälle

För att skapa ett förväntat deltagande på ett kurstillfälle krävs att kurstillfället finns i Ladok i status "komplett".

- 1. Sök fram studenten och välj fliken "Studiedeltagande"
- 2. Välj nu om kursen ska läggas:
  - a. Inom en kurspaketering. I raden för kurspaketeringen: Klicka på "Välj"
    → "Lägg till kurs"
  - b. Som fristående kurs. Under rubriken "Fristående kurser": Klicka på "Lägg till kurs"

| 🕅 Översi                             | kt Studiede          | eltagande   | 1 Studieplar                     | ner 🖸          | Ärenden/Be | slut                               | Studentuppgifter                                                                       |        |
|--------------------------------------|----------------------|-------------|----------------------------------|----------------|------------|------------------------------------|----------------------------------------------------------------------------------------|--------|
| Filtrera kurse                       | er 🗸 Visa som Ter    | min 🗸 🛛 Ny  | studieplan                       |                |            |                                    |                                                                                        |        |
| TMA1K K<br>Dokumentera<br>⊘ Pågående | andidatprogram       | n i matema  | atik 180,0 hp<br>Normal Campusba | serad utbildni | na         |                                    |                                                                                        | Väli 🗸 |
| 1MA013 Enva                          | ariabelanalys 7,5 hp |             |                                  |                |            | Förbered                           | d tillfällesbyte på kurspaketering                                                     | - 2a   |
| HT2016                               | Registrerad          | 10005 🚯     | 7,5 hp 25%                       | Normal         | Malmö      | Lägg till<br>Lägg till             | kurs<br>kurspaketering                                                                 |        |
| Planerade studier                    |                      |             |                                  |                |            |                                    | individuellt tillfälle                                                                 |        |
| Det finns inga planerade studier     |                      |             |                                  |                |            |                                    |                                                                                        |        |
| Friståend                            | e kurser             | t tillfälle |                                  |                |            | Ta bort "<br>Sätt spä<br>Tillgängl | Påbörjad" på kurspaketering<br>rr på tillfällesstruktur<br>iggöra tillfällesstrukturer | _      |

Ladok

- 3. I dialogrutan som öppnas: sök fram kurs med hjälp av utbildningskod eller benämning
- 4. Välj kurs och kurstillfälle i listan
- 5. Gå till nästa sida (kortkommando: Ctrl + S) och bekräfta sedan

| 1. Sök och välj tillfälle | 2. Förhandsgranska                                                                                                    |
|---------------------------|----------------------------------------------------------------------------------------------------|
| Student                   | 19310206-8883 Bengtsson, Sara                                                                                                    |
| Sök kurs                  | Benämning Utb.kod<br>IMA171 3 Rensa Ø                                                                                                    |
| Välj kurs *               | Analys I, 7,5 hp, 1MA171                                                                                                    |
| Välj tillfälle *          | 18012 2018-09-03 - 2019-01-20 Normal 25% Campusbaserad utbildning ORD 7,5 hp (1MA171 ver 1)<br>17012 2017-08-28 - 2018-01-14 Normal 25% Campusbaserad utbildning ORD 7,5 hp (1MA171 ver 1)<br>16012 2016-08-29 - 2017-01-15 Normal 25% Campusbaserad utbildning ORD 7,5 hp (1MA171 ver 1)<br>15012 2015-08-31 - 2016-01-17 Normal 25% Campusbaserad utbildning ORD 7,5 hp (1MA171 ver 1) |

Kurstillfället läggs nu in i studentens studieplan med tillstånd "förväntat deltagande".

Studenten kan registrera sig själv inom registreringsperioden för kurstillfället genom att logga in i studentgränssnittet av Ladok.

För att skapa ett förväntat deltagande på ett kurspaketeringstillfälle krävs att det finns i Ladok i status "komplett".

- 1. Sök fram studenten och välj fliken "Studiedeltagande"
- 2. Välj nu om kursen ska läggas:
  - **a.** Som en ny studieplan (t.ex. ett program eller ämne på forskarnivå): Klicka på "Ny studieplan"
  - **b.** Inom en annan kurspaketering (t.ex. inriktning eller utbytesavtal). I raden för kurspaketeringen: Klicka på "Välj" → "Lägg till kurspaketering"

| <b>194005</b>  | 509-9066 Lail          | ke, Edit     | _         |               |     |         |            |                                           |        |
|----------------|------------------------|--------------|-----------|---------------|-----|---------|------------|-------------------------------------------|--------|
| 🔰 Översi       | kt Studiede            | ltagande     | 1<br>≣S   | tudieplar     | her | 🕰 Ärend | len/Beslut | Studentuppgifter                          |        |
| Filtrera kurse | Visa som Terr          | min 🗸 🛛 Ny s | studiepla | in 2a         | 1   |         |            |                                           |        |
| VGSJU S        | juksköterskepro<br>a – | ogrammet     | 180,0     | hp            |     |         |            |                                           |        |
| Pågående       | 1 HT2016 - VT2019      | /GH16 100% I | Normal N  | <b>Aalm</b> ö |     |         |            |                                           | Välj 🗸 |
| OM112A Med     | icinsk vetenskap i 15  | ,0 hp        |           |               |     |         |            | Förbered tillfällesbyte på kurspaketering | 2b     |
| HT2016         | Registrerad            | 20165        | 0         | 15,0 hp       | 75% | Normal  | Malmö      | Lägg till kurs                            | _      |
|                |                        |              |           |               |     |         |            | Lägg till kurspaketering                  |        |
|                |                        |              |           |               |     |         |            | Lägg till individuellt tillfälle          |        |
|                |                        |              |           |               |     |         |            | Atachud                                   |        |

- 3. I dialogrutan som öppnas: sök fram kurspaketeringen med hjälp av utbildningskod eller benämning
- 4. Välj kurspaketering och tillfälle i listan

| 2. Förhandsgranska                                                                                                    |
|----------------------------------------------------------------------------------------------------|
| 19400509-9066 Laike, Edit                                                                                                    |
| Benämning Utb.kod FEK3K Sök 3 a Ø                                                                                                    |
| Kandidatprogram i företagsekonomi, 180,0 hp, FEK3K<br>Kandidatprogram i företagsekonomi, 180,0 hp, FEK3K                                             |
| MEK17 2017-08-28 - 2020-06-07 Normal 100% Ystad 180,0 hp (FEK3K ver 2)        NEK16 2016-08-29 - 2019-06-07 Normal 100% Ystad 180,0 hp (FEK3K ver 1) |
|                                                                                                    |

- 5. Ange datum som kurspaketeringen ska vara tillgänglig för studenten, d.v.s. det datum studenten ska påbörja utbildningen.
- 6. Ange om studenten påbörjar utbildningen från början av utbildningen eller ej ("Senare del")
- 7. Gå till nästa sida (kortkommando: Ctrl + S) och bekräfta sedan

| Välj tillfälle *           | NEK17 2017-08-28 - 2020-06-07 Normal 100% Ystad 180,0 hp (FEK3K ver 2)        NEK16 2016-08-29 - 2019-06-07 Normal 100% Ystad 180,0 hp (FEK3K ver 1) |
|----------------------------|----------------------------------------------------------------------------------------------------|
| Tillgängligt från och med* | ÂÂMMDD 🗰 💞                                                                                                    |
| Senare del *               | Ja Nej Ej angivet 6                                                                                                    |

Kurspaketeringstillfället läggs nu in i studentens studieplan med tillstånd "ej påbörjad".

Om det finns kurstillfällen i strukturen för kurspaketeringstillfället så läggs de in i studentens studieplan nu (fr.o.m. det datum som kurspaketeringstillfället är tillgängligt för studenten).

Har kurstillfället eller kurspaketeringstillfället lagts in på fel plats i studieplanen, t.ex. en kurs som lagts inom ett program istället för fristående, så kan du flytta det i efterhand.

Eventuella kurser inom ett kurspaketeringstillfälle flyttas med när placering av kurspaketeringstillfället ändras.

# Handhavande:

 I raden för kurstillfället eller kurspaketeringstillfället: Klicka på "Välj" → "Ändra placering i studieplan"

Tänk på! Är kursen avklarad så visas den inte automatiskt i fliken studiedeltagande. Du behöver manuellt filtrera fram kurser med tillstånd "Avklarad" (knappen högst upp till vänster)

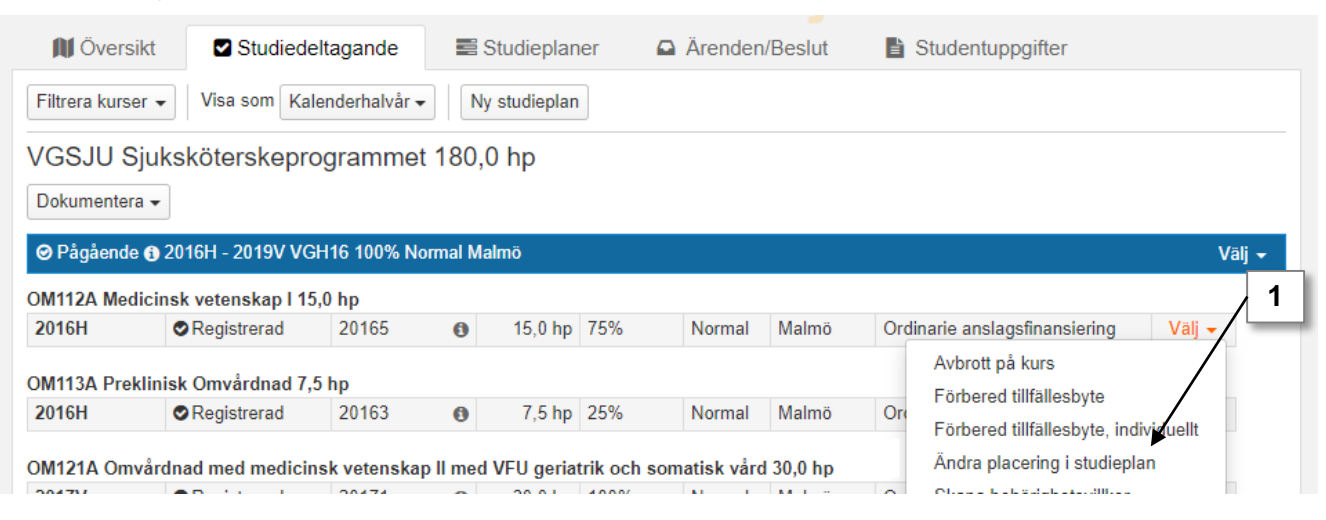

- I dialogrutan som öppnas: välj var kurstillfället eller kurspaketeringstillfället ska placeras istället: inom annat kurspaketeringstillfället eller som fristående kurs/egen studieplan.
- 3. Bekräfta (kortkommando: Ctrl + S)

Placeringen har nu ändrats.

## Du kan inte flytta kurstillfälle om...

- studenten har avbrott på kursen (gäller ej tidigt avbrott)
- tillfällesbyte är förberett för kursen

# Du kan inte flytta kurspaketeringstillfälle om...

- deltagandet avser senare del
- uppehåll dokumenterats på kurspaketeringen
- studieaktivitet och -finansiering är dokumenterat på kurspaketeringen
- deltagandet har p\u00e4börjats f\u00e4r den nya placeringen inte vara inom en kurspaketering som inte har p\u00e4börjats

Ett kurstillfälle eller motsvarande\* som felaktigt lagts in i students studieplan går att ta bort i Ladok genom att ta bort det förväntade deltagandet.

# Handhavande:

- 1. Sök fram studenten och välj fliken "Studiedeltagande"
- 2. I raden för kurstillfället: Välj → Klicka på "Välj" → "Ta bort förväntat deltagande"
- 3. Bekräfta i dialogrutan som öppnas (kortkommando: Ctrl + S).

| 🔰 Översik                   | t Studie                            | deltagande                      | 1              | Studieplan | er  | Arenden/ | Beslut | Studentuppgifter             |        |
|-----------------------------|-------------------------------------|---------------------------------|----------------|------------|-----|----------|--------|------------------------------|--------|
| Filtrera kurser             | ✓ Visa som Te                       | ermin 🗸 🛛 Ny                    | studiep        | an         |     |          |        |                              |        |
| VGSJU Sju<br>Dokumentera    | uksköterskep<br>▼                   | rogramme                        | t 180,0        | 0 hp       |     |          |        |                              |        |
| ⊘ Pågående (<br>OM131B Omvå | HT2016 - VT201<br>Irdnad: Forskning | 9 VGH16 100%<br>Ismetodik I 15, | Normal<br>0 hp | Malmö      |     |          |        |                              | Välj 👻 |
| HT2017                      | OEj påbörjad                        | A H170M                         | 0              | 15,0 hp    | 50% | Normal   | Malmö  | Välj 👻                       |        |
| OM132A Omvå                 | rdnad med inrikti                   | ning mot ledar                  | skap 15,       | 0 hp       |     |          |        | Återbud 2                    |        |
| HT2017                      | O Ej påbörjad                       | A 65478                         | 0              | 15,0 hp    | 50% | Normal   | Malmö  | Andra placering i studieplan |        |
| Planerade stu               | idier                               |                                 |                |            |     |          |        | Registrera                   |        |

## Du kan hindras från att ta bort det förväntade deltagande om:

- Du inte har behörighet i Ladok att ta bort förväntat deltagande på kurs\*\*
- Studenten har registrerats
- Avbrott har lagts in
- Återbud har lagts in
- Det finns dokumenterad studiebehörighet på kurstillfällesantagningen
- Ett tillfällesbyte har förberetts

**Om** du hindras från att ta bort det förväntade deltagandet bör du kontrollera ovan nämna orsaker för att ta reda på vad hindret beror på. Åtgärda sedan, t.ex. genom att:

- Ta bort felaktig registrering
- Ta bort <u>felaktigt</u> avbrott och sedan <u>felaktig</u> registrering
- Ta bort den dokumenterade studiebehörigheten
- Ta bort det förväntade deltagandet på det kurstillfället som tillfällesbytet har förberetts till

Tidigt avbrott och återbud kan i dagsläget <u>inte</u> tas bort. Alltså kan inte heller antagningen till kurstillfället tas bort.

\* "Motsvarande" kan till exempel vara: individuellt tillfälle eller individuellt åtagande

\*\* Speciell behörighet krävs för att ta bort kurstillfällen som lagts in via antagning i NyA

Ett kurspaketeringstillfälle som felaktigt lagts in i students studieplan går att ta bort i Ladok genom att ta bort det förväntade deltagandet.

#### Handhavande:

- 1. Sök fram studenten och välj fliken "Studiedeltagande"
- 2. Ta bort eventuella förväntade deltaganden på kurstillfällen inom kurspaketeringstillfället (se föregående sida).
- I menyraden för kurspaketeringstillfället: Klicka på "Välj" → "Ta bort förväntat deltagande"
- 4. Bekräfta i dialogrutan som öppnas (kortkommando: Ctrl + S).

Det förväntade deltagandet på kurspaketeringstillfället och ev. planerade studier inom det tas bort.

| N Övers                  | sikt Studiedeltagande 1 ≣ Studieplaner GArenden/Beslut | E Studentuppgifter                                           |
|--------------------------|--------------------------------------------------------|--------------------------------------------------------------|
| Filtrera kurs            | er 🗸 Visa som Termin 🖌 Ny studieplan                   |                                                              |
| /GSJU S                  | )juksköterskeprogrammet 180,0 hp                       |                                                              |
| Dokumenter               | ra 🗸                                                   |                                                              |
| O Ej påbörja             | ad 🚯 HT2017 - VT2020 VGAVG 100% Normal Malmö           | Välj                                                         |
| [Du behöve               | er registrera studenten på ett kurstillf               | Förbered tillfällesbyte på kurspaketering<br>Lägg till kurs  |
| Planerade s<br>OM111A Om | studier<br>vårdnad - begrepp och teorier 7,5 hp        | Lägg till kurspaketering<br>Lägg till individuellt tillfälle |
| HT2017                   | Anmälningsperiod:                                      | Återbud                                                      |
| OM113A Pre               | klinisk Omvårdnad 7,5 hp                               |                                                              |
| HT2017                   | Anmälningsperiod:                                      | Ta bort "Påbörjad" på kurspakerering                         |
| M112A Med                | dicinsk vetenskap I 15,0 hp                            | Sätt spärr på tillfällesstruktur                             |
| HT2017                   | Anmälningsperiod:                                      | Tillgängliggöra tillfällesstrukturer                         |
|                          |                                                        | Skapa behörighetsvilkor                                      |
|                          |                                                        | Ta bort förväntat deltagande                                 |

# Du kan hindras från att ta bort det förväntade deltagande om:

- Du inte har behörighet i Ladok att ta bort förväntat deltagande på kurspaketering\*
- Något av följande har dokumenterats:
  - studiebehörighet
  - underliggande förväntade deltaganden
  - aktör
  - anknytning
  - studieavgiftsbetalning för period
- Programmet har påbörjats

**Om** du hindras från att ta bort det förväntade deltagandet bör du kontrollera ovan nämna orsaker för att ta reda på vad hindret beror på. Åtgärda sedan genom att:

- Ta bort den dokumentation som hindrar borttaget
- Ta bort tillståndet "påbörjad" genom att:
  - 1. Ta bort felaktiga registreringar på ingående kurstillfällen
  - 2. Ta bort förväntat deltagande på ingående kurstillfällen
  - 3. I raden för kurspaketeringstillfället: Välj  $\rightarrow$  Ta bort "Pågående" på kurspaketering
  - 4. Sedan kan du ta bort det förväntade deltagandet enl. instruktioner på föregående sida.